# Features documentation WordPress

WordPress feature allows you to integrate the content of a WordPress blog or website in an application.

#### With this feature you have two options:

1. You can create an application with only one WordPress page in which you will publish all the content of the blog or some categories you would have chosen.

ex:

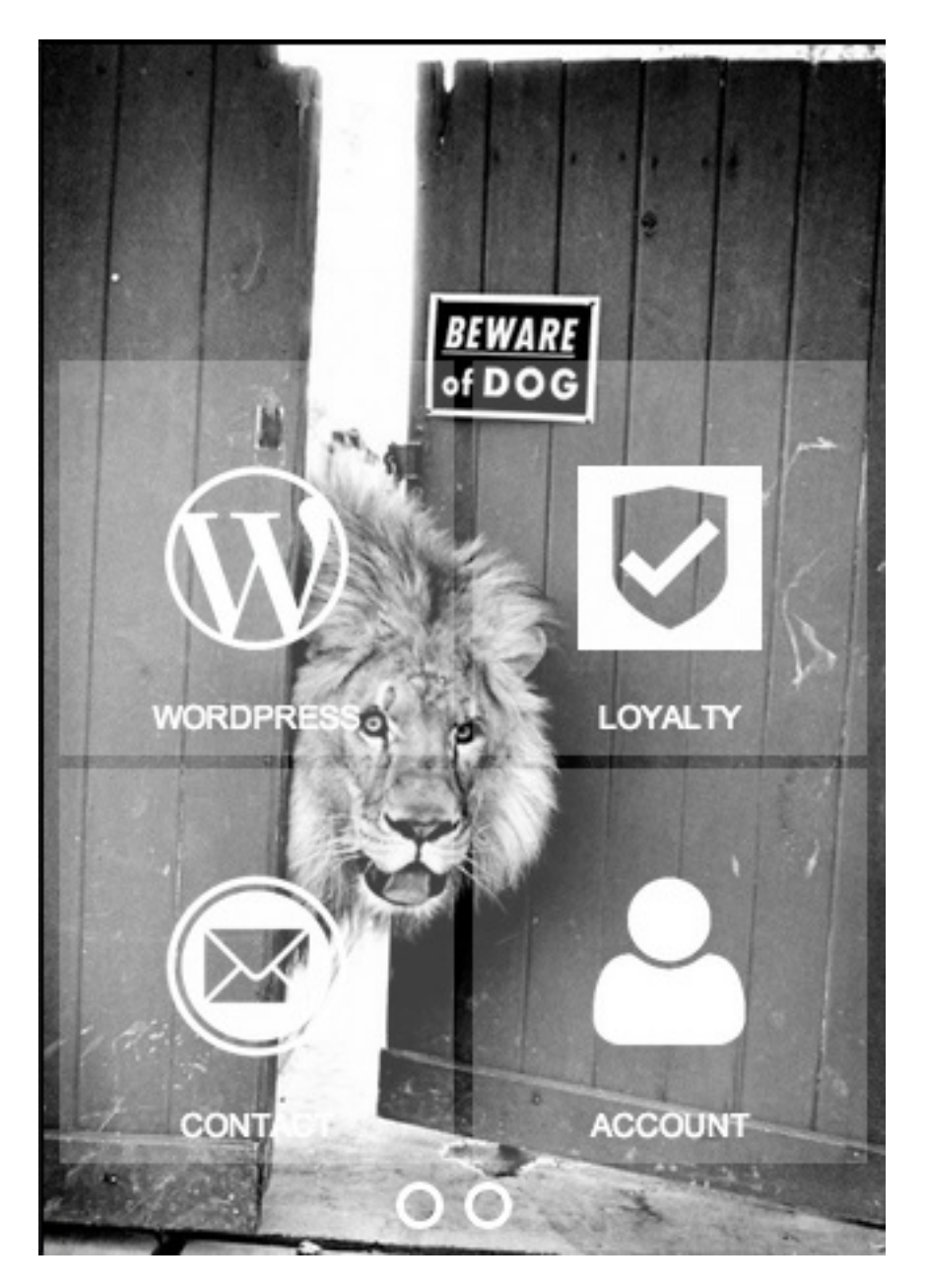

2. Or you can create an application with several wordpress pages in order to publish in each of these pages the content of one category of the blog. This way the application homepage will look like this: Page 1 / 5

> (c) 2025 ABCApp <support@abcapp.org> | 2025-07-04 23:17 URL: https://support.abcapp.org/index.php?action=artikel&cat=1&id=29&artlang=en

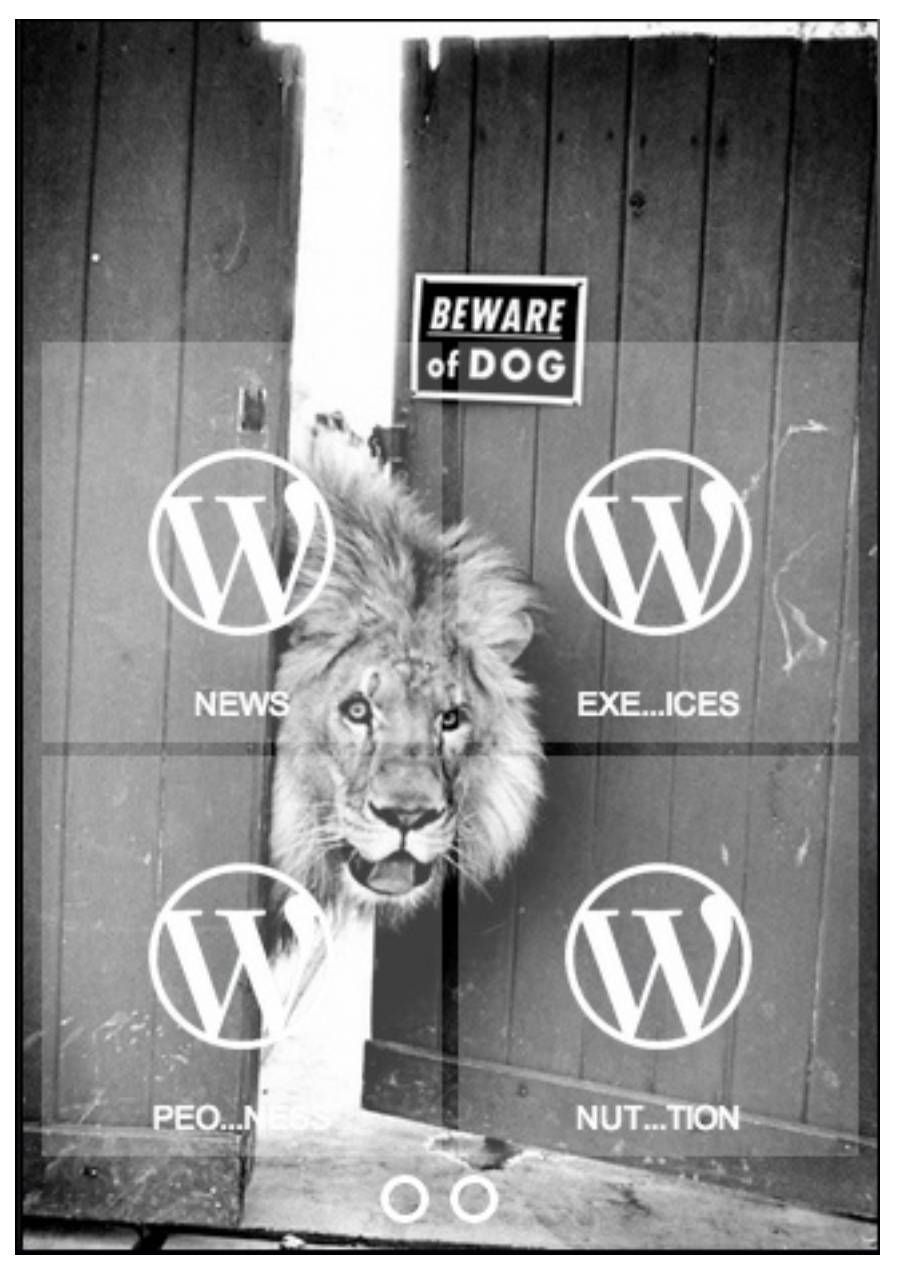

Of course, you can change the icons of the wordpress pages in order to set up your own design. To sum up you can add as many wordpress pages as you want to enlighten the content of the blog.

Now, we are going to learn how to integrate the content of a WordPress website in an application.

#### Step 1:

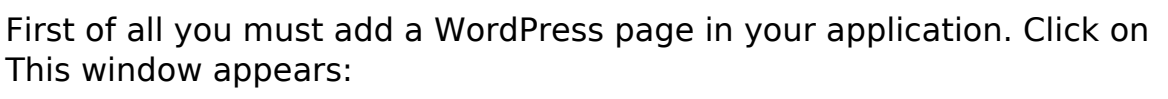

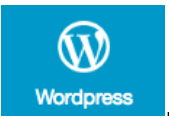

Page 2 / 5 (c) 2025 ABCApp <support@abcapp.org> | 2025-07-04 23:17 URL: https://support.abcapp.org/index.php?action=artikel&cat=1&id=29&artlang=en

| FEATURE SETTINGS        |                     |            |           |  |  |
|-------------------------|---------------------|------------|-----------|--|--|
| P                       | Page name:<br>Links |            | Activated |  |  |
|                         |                     | YOUR LINKS |           |  |  |
| Insert a<br>cover image |                     |            |           |  |  |
| + Add a link            |                     |            |           |  |  |

Click on **"Click here to download our WordPress plugin".** Without this plugin you cannot use this feature.

Then, go in your wordpress admin interface. This window appears:

Click on "Plugins" then "Add new". This windows opens:

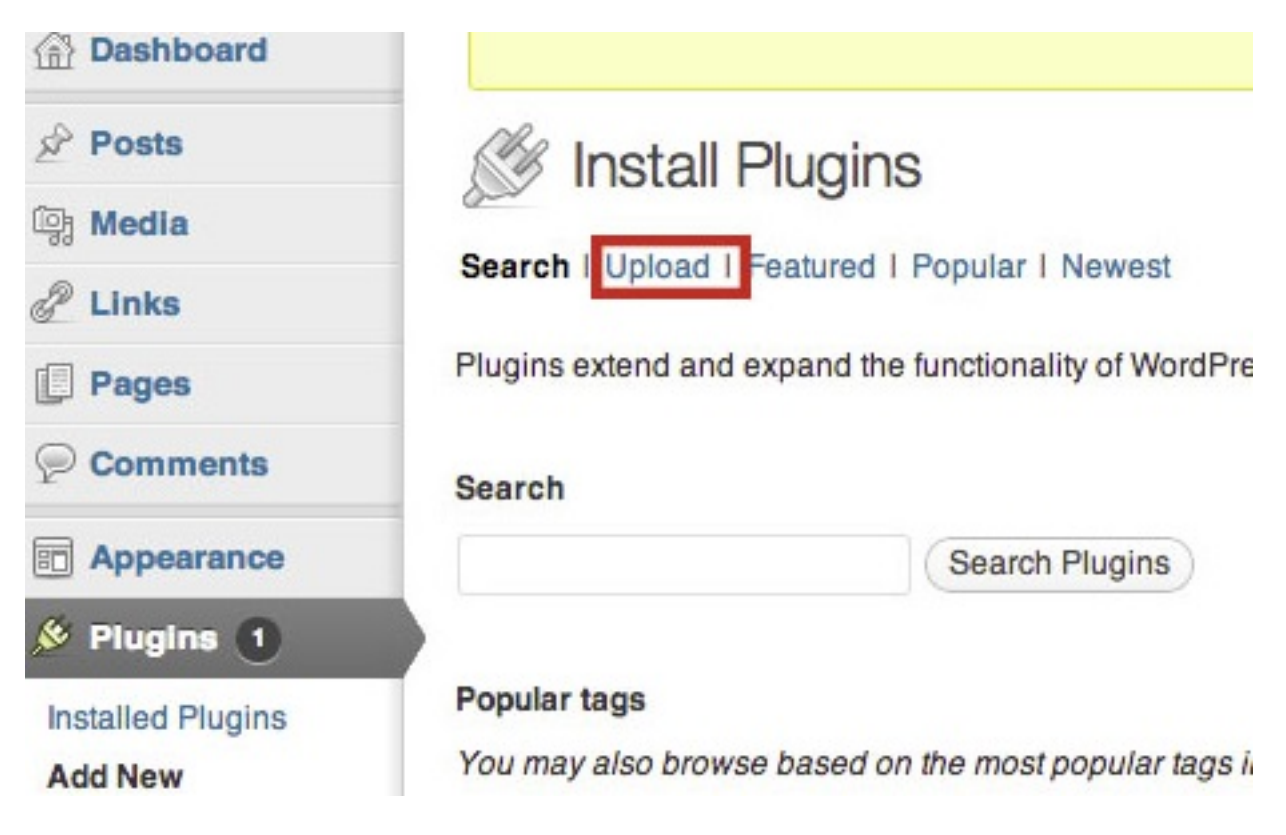

Click on **"Upload"**. This appears:

|                                     | Page name:         | Activated |
|-------------------------------------|--------------------|-----------|
|                                     | In-App Messages    |           |
|                                     | ADDITIONNAL INFORM | ATION     |
| ¢                                   |                    | ок        |
| Please enter an expiration date for | your message:      |           |
| 2018-04-05 16:47                    |                    |           |
| I want to send it                   |                    |           |
| © now                               |                    |           |
| ⊖ on a specific date                |                    |           |

Click on **"Choose File"** and select the **"app-creator.zip"** document (no unzip necessary). Then, when you have selected it, click on **"Install Now"**, and activate it.

### Step 2

Go back to your app Enter the URL of your blog in **"Enter your WordPress URL"**.

|                                        | WORDPRESS                  |    |
|----------------------------------------|----------------------------|----|
| Click here to download our Wordpress p | lugin                      |    |
| Enter your Wordpress URL:              | http://www.mywordpress.com | ОК |
|                                        |                            |    |

Once you have entered the blog's address click on OK. ABCApp will automatically find all the content of the blog and sort all the categories out. Thus you will be able to publish all the content of this blog or only one category. By default ABCApp selects all the categories of the blog but obviously you can unselect the ones you don't want in the page.

WORDPRESS

| Click here t | to download our Wordpress plu | ıgin                   |    |      |
|--------------|-------------------------------|------------------------|----|------|
| Enter your   | Wordpress URL:                | http://mywordpress.com | ок |      |
| ٢            | FAQ                           |                        |    |      |
| V            | Features                      |                        |    |      |
| ø            | Installation                  |                        |    |      |
|              | test                          |                        |    |      |
| ۷            | Tips                          |                        |    |      |
|              | Uncategorized                 |                        |    |      |
|              | User Documentation            |                        |    |      |
| ≤            | + Video Tutorials             |                        |    |      |
|              |                               |                        |    | Save |

Here for example, we decided to only select the **"Exercices"** category, but we could select others if we wanted to. You can adopt the strategy you want, either you can create an application with only one wordpress page in which you will publish all the content of the blog, or you can create an application with several wordpress pages in order to publish in each the content of one category of your blog.

Once you have chosen your strategy and imported your wordpress content, don't forget to click on **"Save"**.

You're done!

Unique solution ID: #1028 Author: support Last update: 2017-04-26 10:41